## Enhancing your record display

#### A gentle introduction to BibTemplate

#### Dan Scott Laurentian University

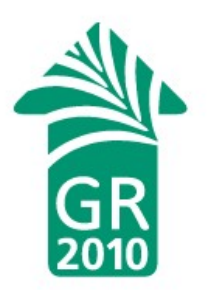

## Motivation

- Most publicly listed and visible Evergreen catalogues use the out-of-the-box defaults
- We received "constructive feedback" on our use of the default record display at launch
  - A few days (and nights) of effort resulted in a much richer record display and happier users
- Circle of sharing
  - Alexander O'Neill at UPEI built a MARC display kit
  - Mike Rylander brought us BibTemplate
  - I'll teach you the ropes today
  - You go home and make Evergreen look good!

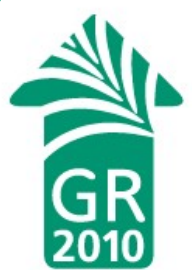

|                                                         | Everg                      | reen Title                             | e Detai                          | ils - Mo                                     | zilla Fi                                  | refox         |               |               | _              |             |
|---------------------------------------------------------|----------------------------|----------------------------------------|----------------------------------|----------------------------------------------|-------------------------------------------|---------------|---------------|---------------|----------------|-------------|
| <u>F</u> ile <u>E</u> dit <u>V</u> iew Hi <u>s</u> tory | <u>B</u> ookmarks <u>T</u> | ools <u>H</u> elp                      |                                  |                                              |                                           |               |               |               |                |             |
| Evergreen Title Details                                 |                            |                                        |                                  |                                              |                                           |               |               |               |                | ~           |
|                                                         | _                          |                                        |                                  | ٦                                            | Fext Size: F                              | Regular / Lar | ge   Languag  | e: English (U | JS)            | -           |
| EVER <sup>®</sup> GREEN <sup>®</sup>                    | atwood                     |                                        |                                  |                                              | Gol                                       | evword V      | All Form      | ats           | Choose         | a library t |
|                                                         | atwood                     |                                        |                                  |                                              |                                           | eyword        | Airoini       | at5           | - Choose       | a library t |
| Home                                                    | PINES                      |                                        |                                  |                                              |                                           |               |               |               |                |             |
| Advanced Search                                         | Result 6 of 10             | <u>Start</u> <<                        | <u>&gt;&gt; End</u>              |                                              |                                           |               |               |               |                |             |
| My Account                                              | Title                      |                                        | Hand                             | imaid's tal                                  | e                                         |               |               |               |                | Place       |
| Log in                                                  | Author                     |                                        | Atwo                             | od. Marga                                    | aret Eleano                               | or            |               |               |                |             |
| My Title Results                                        | ISBN                       |                                        |                                  | , ,                                          |                                           |               |               |               |                |             |
| My Title Details                                        | Edition                    |                                        |                                  |                                              |                                           |               |               |               |                |             |
| -                                                       | Publication Date           |                                        | c198                             | 6                                            |                                           |               |               |               |                |             |
|                                                         | Publisher                  |                                        | Houg                             | hton Miffl                                   | in                                        |               |               |               |                |             |
|                                                         | Physical Descript          | ion                                    | print                            |                                              |                                           |               |               |               |                |             |
|                                                         | Format                     |                                        | Ŵ 1                              | text                                         |                                           |               |               |               |                |             |
|                                                         | Abstract                   |                                        |                                  |                                              |                                           |               |               |               |                |             |
|                                                         |                            |                                        |                                  |                                              |                                           |               |               |               |                |             |
|                                                         | Copy Summary               | Shelf B                                | rowser                           | MARC                                         | C Record                                  |               |               |               |                |             |
|                                                         | Library                    | Callnumber                             | Actions                          | Available                                    | Checked                                   | d out In proc | ess In transi | Reshelving    | On holds shell | f On orde   |
|                                                         | Piedmont Region            | al Library Sy                          | stem                             | 1                                            |                                           |               |               |               | 1              |             |
|                                                         | Commerce<br>Public Library | FIC ATW                                | <u>details</u><br>browse         | 1                                            | 0                                         | 0             | 0             | 0             | 0              | 0           |
|                                                         | Headquarters-<br>Winder    | FIC ATW                                | details<br>browse                | 0                                            | 1                                         | 0             | 0             | 0             | 0              | 0           |
|                                                         | Basic Catalog (HTI<br>Cop  | ML only)   Fir<br>byright © 200<br>Por | nd a Libr<br>06-2008<br>wered by | ary Near<br>Georgia F<br>/ EVER <sup>∰</sup> | <u>Me   Help</u><br>Public Libr<br>GREEN: | About PIN     | IES   GALIL   | <u>E0</u>     |                |             |

| Approaches to teaching Atwood                           | r                                                                                                    |                                                |                                         |                         |           |  |  |  |
|---------------------------------------------------------|----------------------------------------------------------------------------------------------------|------------------------------------------------|-----------------------------------------|-------------------------|-----------|--|--|--|
| <b>E</b> Laurentian Iniversity                          | Text Size: Regular / Large   Language: English (Canada)                                                            |                                                |                                         |                         |           |  |  |  |
| UniversitéLaurentienne                                  | atwood handmaid                                                                                                    | Go!                                            | Keyword 🗸                               | All Formats             | ~         |  |  |  |
|                                                         | Laurentian University                                                                                              |                                                |                                         |                         |           |  |  |  |
| lome                                                    | Result 5 of 18 Start << >                                                                                          | End                                            |                                         |                         |           |  |  |  |
| Advanced Search                                         | Record Summary                                                                                                    | Approaches to to:                              | obing Atwood's T                        | a handmaid's tale and a | therwork  |  |  |  |
| My Account                                              | Title                                                                                                    | Thomas B. Friedn                               | nan, and Shannon                        | Hengen.                 | uner work |  |  |  |
| Log in                                                  | ISBN                                                                                                    | 0873527356 (rec)                               | ycled paper)                            |                         |           |  |  |  |
| -<br>My Title Results                                   | Edition                                                                                                    | 0010021004 (pbk                                | Tecycled paper)                         |                         |           |  |  |  |
| My Title Details                                        | Publisher New York, NY : Modern Language Association                                                               |                                                |                                         |                         | 996.      |  |  |  |
| _                                                       | Physical Description                                                                                               | print vii, 215 p.                              |                                         |                         |           |  |  |  |
| Relevant Subjects                                       | Format                                                                                                    | V text                                         | ↓ text                                  |                         |           |  |  |  |
| Atwood, Margaret Eleanor 1939-                          | Subjects - personal name Atwood, Margaret Eleanor, 1939 Handmaid's tale.<br>Atwood, Margaret Eleanor, 1939-        |                                                |                                         |                         |           |  |  |  |
| Women and literature                                    | Subjects Feminism and literature Canada History 20th century.<br>Women and literature Canada History 20th century. |                                                |                                         |                         | у.        |  |  |  |
| Relevant Series Approaches to teaching world literature | Additional authors Wilson, Sharon Rose.<br>Friedman, Thomas B.<br>Hengen, Shannon Eileen.                          |                                                |                                         |                         |           |  |  |  |
|                                                         | Copy Summary Shelf Bro                                                                                             | wser Reviews                                   | MARC Record                             | ٦                       |           |  |  |  |
|                                                         | Book Review                                                                                                    |                                                | MANChecolu                              |                         |           |  |  |  |
|                                                         | Approaches to Teach<br>by Wilson, Sharon R. (Editor); F                                                            | <b>ing Atwood's '</b><br>riedman, Thomas B. (I | <b>"The Handm</b><br>Editor); Hengen, S | naid's Tale" and        | Othe      |  |  |  |

## **BibTemplate basics**

- Introduced in Evergreen 1.6
- **Goal**: Simplify access and display of arbitrary content from the underlying bibliographic record

- Not just MARCXML, but MODS, FGDC, whatever

- **Basic usage**: Requires knowledge of at least one metadata format offered by Evergreen
- Advanced usage: Familiarity with JavaScript, CSS3 selector syntax, and XML

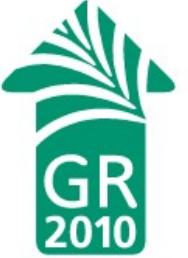

## A few simple steps...

- Create a new skin to work with:
  - cd /openils/var/web/opac/skin/
  - cp -r craftsman super
  - cd super/xml/rdetail/
- All of the action is in rdetail\_summary.xml
- Let's add MARC field 504 (bibliography note) to our display

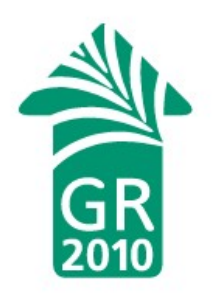

# Adding a MARC field

- 1. Add a row to the table of metafield attributes:
- 2.Inside the first table cell, name the attribute: Bibliography note

```
<span type='opac/slot-data'
    query='datafield[tag=504]'>
    </span>
```

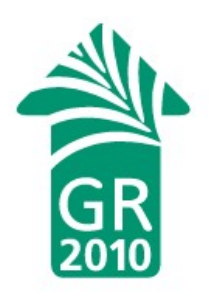

|                           |                  |                  | Ever            | green T                    | itle Details                 | - Mozilla           | a Firefo      | ĸ            |                   |          | _ 0        |   |
|---------------------------|------------------|------------------|-----------------|----------------------------|------------------------------|---------------------|---------------|--------------|-------------------|----------|------------|---|
| <u>E</u> dit <u>V</u> iew | Hi <u>s</u> tory | <u>B</u> ookr    | narks           | <u>T</u> ools <u>H</u>     | elp                          |                     |               |              |                   |          |            |   |
| vergreen Title            | Details          |                  | +               |                            |                              |                     |               |              |                   |          |            | ~ |
| n                         |                  | Search           | Keyw            | Text: <u>La</u><br>ord 🗸 🏒 | arger   Small<br>All Formats | l <u>er</u>   Langu | age:<br>Choos | e a differe  | •<br>nt library ↓ |          |            |   |
| mple Conso                | rtium            |                  |                 |                            |                              |                     |               |              |                   |          |            |   |
|                           |                  |                  |                 |                            |                              |                     |               |              |                   |          |            |   |
| Record Summa              | iry              |                  |                 |                            |                              |                     |               |              |                   | *        | Place Hold |   |
|                           | 10               | -                | Title           |                            |                              | Using open          | source sys    | stems for di | igital libraries  |          |            |   |
|                           | 10               |                  | Author          |                            | 23                           | Rhyno, Art.         |               |              |                   |          |            |   |
| USING OPEN                |                  |                  | ISBN 159158065X |                            |                              |                     |               |              |                   |          |            |   |
| SURCE<br>SYSTEMS<br>DIGIT | FOR              |                  | Edition         |                            |                              |                     |               |              |                   |          |            |   |
| LIBRA                     | RIES             |                  | Publicatio      | n Date                     | (                            | 2004                |               |              |                   |          |            |   |
|                           | AL A             | 1                | Publisher       |                            |                              | Libraries Ur        | limited       |              |                   |          |            |   |
|                           |                  | 1                | Physical (      | Descriptior                | n j                          | print xvi, 10       | 50 p. : ill.  | ; 23 cm.     |                   |          |            |   |
|                           |                  |                  | Format          |                            | 1                            | > text              |               |              |                   |          |            |   |
|                           |                  |                  | Abstract        |                            |                              |                     |               |              |                   |          |            |   |
|                           |                  |                  |                 |                            |                              |                     |               |              |                   |          |            |   |
| Copy Sur                  | mmary            | She              | If Browse       | er                         | MARC Record                  |                     |               |              |                   |          |            |   |
| Library                   | Callnumber       | Copy<br>Location | Actions         | Available                  | e Checked out                | In process          | In transit    | Reshelving   | On holds shelf    | On order | Reserves   |   |
| Example Sy                | stem 1           |                  |                 |                            |                              |                     |               |              |                   |          |            |   |
| Evample                   | 744080 R48       | Stacks           | Conv            | 0                          | 0                            | 0                   | 0             | 2            | 0                 | 0        | 0          |   |

| 0            |                                  | Evergreen Ti                                  | tle Details - Mozilla          | Firefox                 |                       | _ <b>— ×</b> |  |  |
|--------------|----------------------------------|-----------------------------------------------|--------------------------------|-------------------------|-----------------------|--------------|--|--|
| <u>F</u> ile | <u>E</u> dit <u>V</u> iew Histor | ry <u>B</u> ookmarks <u>T</u> ools <u>H</u> e | łp                             |                         |                       |              |  |  |
| Ev           | vergreen Title Deta              | * Template::Manual::                          | 5 🗱 💿 Library syst             | em pass 🗱 💿             | Library system pas    | s 🗱 🐈 👻      |  |  |
|              |                                  | Tautota                                       |                                |                         |                       | -            |  |  |
|              |                                  | Text: <u>La</u>                               | <u>rger   Smaller</u>   Langua | age:                    | <b></b>               |              |  |  |
| open         |                                  | Search Keyword V A                            | Il Formats 🗸 🗸                 | Choose a differer       | nt library 🗸          |              |  |  |
| Exam         | iple Consortium                  |                                               |                                |                         |                       |              |  |  |
|              |                                  |                                               |                                |                         |                       |              |  |  |
|              | Record Summary                   |                                               |                                |                         | *                     | Place Hold   |  |  |
|              |                                  | Title                                         | Using open source sy           | stems for digital libra | aries                 |              |  |  |
|              |                                  | Author                                        | Rhyno, Art.                    |                         |                       |              |  |  |
|              | USING OPEN                       | ISBN                                          | 159158065X                     |                         |                       |              |  |  |
|              | SURCE<br>SYSTEMS FOR<br>DIGITAL  | Edition                                       |                                |                         |                       |              |  |  |
|              | LIBRARIES                        | Publication Date                              | c2004                          |                         |                       |              |  |  |
|              | THE SALE                         | Publisher                                     | Libraries Unlimited            |                         |                       |              |  |  |
|              |                                  | Physical Description                          | print xvi, 160 p. : ill.       | ; 23 cm.                |                       |              |  |  |
|              |                                  | Format                                        | 🖗 text                         |                         |                       |              |  |  |
|              |                                  | Abstract                                      |                                |                         |                       |              |  |  |
| E            |                                  | Bibliography note                             | Includes bibliographic         | cal references (p. 123  | 3-133) and index.     |              |  |  |
|              |                                  |                                               |                                |                         |                       |              |  |  |
|              |                                  | Y                                             |                                |                         |                       |              |  |  |
|              | Copy Summary                     | Shelf Browser N                               | IARC Record                    |                         |                       |              |  |  |
|              | Library Callnumbe                | er Copy Actions Available                     | Checked out In process         | In transit Reshelving   | On holds shelf On ord | er Reserves  |  |  |
| 4            | Evample System 1                 |                                               |                                |                         |                       |              |  |  |
| 1100         |                                  |                                               |                                |                         |                       |              |  |  |

## marcxml in brief

```
<record>
   <leader>00706cam a2200241 a 4500</leader>
    <controlfield tag="005">20040427145408.0</controlfield>
    <controlfield tag="008">030731s2004 ctua
                                                          001 0
eng </controlfield>
. . .
   <datafield tag="020" ind1=" " ind2=" ">
        <subfield code="a">159158065X (alk. paper)</subfield>
   </datafield>
   <datafield tag="100" ind1="1" ind2=" ">
        <subfield code="a">Rhyno, Art.</subfield>
   </datafield>
    <datafield tag="245" ind1="1" ind2="0">
        <subfield code="a">Using open source systems for
digital libraries /</subfield>
        <subfield code="c">Art Rhyno.</subfield>
   </datafield>
. . .
</record>
```

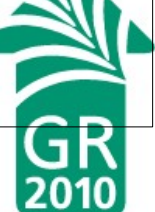

# marcxml-full (holdings!) in brief

```
<record>
  <leader>00706cam a2200241 a 4500</leader>
....
  <volumes xmlns="http://open-ils.org/spec/holdings/v1">
    <volume lib="0WA" label="ZA4080 .R48 2004">
      <copies>
        <copy barcode="31862016946721" circ modifier="CIRC"
holdable="t" opac visible="t">
          <status ident="0">Available</status>
          <location ident="598">Leddy: Main Bldng</location>
          <circlib ident="109">Leddy Library</circlib>
          <circ_lib shortname="OWA" name="Leddy Library"/>
          <copy_notes/>
          <statcats/>
        </copy>
      </copies>
      <uris/>
      <owning lib shortname="OWA" name="Leddy Library"/>
    </volume>
  </volumes>
</record>
```

## Review: a single MARC field

• This is all that we had to add to display the contents of an arbitrary MARC field:

```
Bibliography note
<td
<td
type='opac/slot-data' query='datafield[tag=504]'>
```

 Note: If multiple fields match, they are displayed on consecutive lines within the same left-hand cell

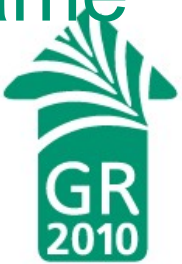

## A specific MARC subfield

- To display a specific MARC subfield, add that subfield to the query attribute.
  - For example, subfield \$a is the only user-oriented subfield in field 586 (Awards Note)

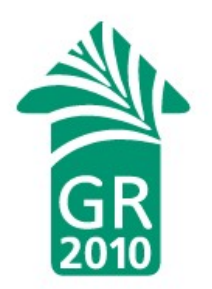

## Intermediate BibTemplate usage

- Thus far, we've just been using the (quite reasonable) defaults, but we can do more!
  - 1) We tag an element with attribute type='opac/slot-data'
  - 2) BibTemplate runs the corresponding CSS3 selector syntax-based query from the query attribute for that element against the bib metadata
  - 3) BibTemplate returns an item NodeList to process in the contained type='opac/slot-format' script
  - 4) If no script, just the text content is returned

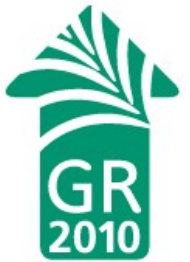

# Hiding empty rows

 Empty rows with no matching data are ugly. Hide them by default instead, and display them only if they have content:

```
Bibliographic note
<script type='opac/slot-format'><![CDATA[
dojo.query('#tag504').removeClass('hide_me');
return '<span>' + dojox.data.dom.textContent(item) +
'</span><br/>';
]]></script>
```

## CDATA and <script>

- <![CDATA[ ... ]]> tells Evergreen Web server to treat the contents as literal "character data" avoids hilarity of entity substitution
- <script type='opac/slot-format'>...</script>, contained within an 'opac/slot-data' element, receives a variable named item containing the results of the query (a NodeList)
- The rest is just plain old JavaScript!

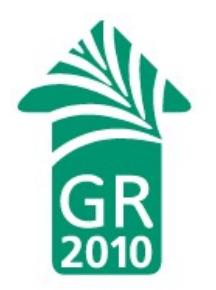

## Suppressing a subfield

- MARC data includes subfields like 650 \$2 (source of heading) not meant for exposure to humans
- The CSS3 negation operator, and a more complex script, can save us...
- ... so let's see an example.
- Note: you can cut and paste this example and replace '700' and '4' as desired for your own purposes.

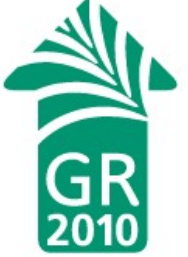

## Subfield suppression

```
Additional authors
<script type='opac/slot-format'><![CDATA[</pre>
   dojo.query('#tag700').removeClass('hide me');
   var text = '';
   var list = dojo.query('subfield:not([code=4])', item);
   for (var i =0; i < list.length; i++) {</pre>
    text += dojox.data.dom.textContent(list[i]) + ' ';
   }
   return '<span>' + text + '</span><br/>';
 ]]></script>
```

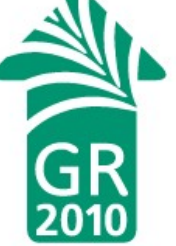

## Other metadata formats

- BibTemplate supports other Evergreen metadata formats:
  - MODS 3.3: datatype='mods33'
  - Dublin Core: datatype='rdf\_dc'
  - FGDC: datatype='fgdc'
- To use: add the corresponding datatype attribute to your type='opac/slot-data' element and adjust your query attribute accordingly
- But sadly, we just use marcxml-full...

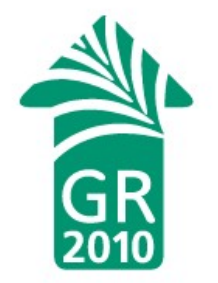

#### **CSS3** selectors

- Most useful attribute match operators:
  - datafield[tag=245] exact match
  - datafield[tag^=65] match start of value
- Selectors always narrow, so select broadly and iterate through the NodeList
- See:
  - http://api.dojotoolkit.org/jsdoc/1.3/dojo.query
  - http://www.w3.org/TR/css3-selectors/

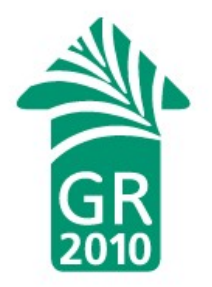

## Anticipated questions

- Will a lot of record display customizations affect display performance?
  - Not much: it's just one extra server request per bib record data type, the rest is just JavaScript.
- Can we use this outside of record details?
  - Yes, practically anywhere. Kevin Beswick is rewriting the search results page at Laurentian to display availability, call numbers, URLs, and basic bib record metadata via BibTemplate.
- How's the browser compatibility?
  - Good, if you like Internet Explorer 6-8, Firefox, Chrome/Chromium, and Safari. Opera fails, sadly.
- What's in store for the future of BibTemplate?

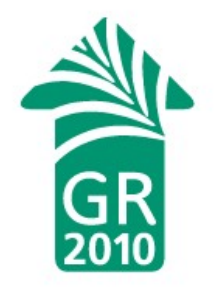

|                                                                                                    | entian-test.concat.ca/opac/en-CA/skin/                                                                                            | /btresult/xmi/rresult.xmi?rt=                                                                                                    | =keyword&tp=key 🛠 🕨 🖓 🕨                                                                                                    |  |
|----------------------------------------------------------------------------------------------------|----------------------------------------------------------------------------------------------------|----------------------------------------------------------------------------------------------------|----------------------------------------------------------------------------------------------------|--|
| -11/1                                                                                                    |                                                                                                    | Text Size: Regular / Large   L                                                                                                    | anguage: English (Canada)                                                                                                    |  |
| VER <sup>®</sup> GREEN <sup>®</sup>                                                                                               | python<br>Go!                                                                                                    | Keyword  All Formats                                                                                                    | ▼ University Libraries ▼                                                                                                    |  |
| lome                                                                                                    | Laurentian University                                                                                                    | Limit to A                                                                                                    | vailable Soft Results by Relevance V                                                                                                    |  |
| dvanced Search                                                                                                    | Laurennian eniverenky                                                                                                    | Linit to P                                                                                                    | Valiable Out Results by Relevance                                                                                                    |  |
| y Account                                                                                                    | Results 1 - 10 of about 20 (page 1 of 2)                                                                                          | Start « »                                                                                                    |                                                                                                    |  |
| og in                                                                                                    |                                                                                                    |                                                                                                    | =                                                                                                    |  |
| Av Title Results                                                                                                    | Python cookbook / edited by Alex Mart                                                                                             | telli, Anna Martelli Ravenscr                                                                                                    | renovative contraction and                                                                                                    |  |
| Relevant Subjects                                                                                                    | 2nd ed.   Beijing ; Sebastopol, CA :<br>Google Books Search                                                                       | : O'Reilly, c2005.   xxxiii, 807 p.<br>Place Hold Browse in                                                                                                    | Available @ J.N. Desmarais Library<br>Circulation (3rd floor) - QA 76.73 P98 P95 2005                                                                   |  |
| language)                                                                                                    | Python in a nutshell / Alex Martelli.                                                                                             |                                                                                                    |                                                                                                    |  |
| <ul> <li>Science</li> <li>Computer games</li> <li>Open source software</li> </ul>                                                 | 1st ed.   Beijing ; Sebastopol, CA :<br>cm.<br><u>Google Books Search</u>                                                         | O'Reilly, c2003.   xv, 636 p. : ill. ; 23<br>Place Hold Browse in                                                                                                    | Available @ J.N. Desmarais Library<br>Circulation (3rd floor) - QA 76.73 P98 M37 2003                                                                   |  |
| <ul> <li>Web site development</li> <li>Programmation<br/>(Informatique)</li> <li>Python (langage de<br/>programmation)</li> </ul> | Beginning game development with Py<br>McGugan, Will.<br>  Berkeley, CA : Apress ; New York<br>worldwide by Springer-Verlag New Yo | thon and Pygame [electronic res<br>, NY : Distributed to the book trade<br>ork, c2007.   xxiii, 316 p. : ill. ; 24 cm.<br><u>Place Hold</u>                                                                                                    | Available online from SpringerLink<br>Available online from ScholarsPortal<br>Available @ J.N. Desmarais Library<br>Electronic book - ONLINE / EN LIGNE |  |
| Relevant Authors Dupré, Xavier Hetland Magnus Lie                                                                                 | Python scripting for computational science<br>Langtangen, Hans Petter, 1962-<br>3rd ed.   Berlin : Springer, c2008.               | Available online from SpringerLink<br>Available online from Scholars Portal<br>Available @ J.N. Desmarais Library<br>Electronic book - ONLINE / EN LIGNE<br>Available online from SpringerLink<br>Available @ J.N. Desmarais Library<br>Electronic book - ONLINE / EN LIGNE |                                                                                                    |  |
| Langtangen, Hans Petter                                                                                                    | Beginning python [electronic resource]<br>Hetland, Magnus Lie.<br>2nd ed.   Berkeley : Apress, c2008                              |                                                                                                    |                                                                                                    |  |
| Martelli, Alex.                                                                                                    |                                                                                                    | Place Hold                                                                                                    |                                                                                                    |  |

## Advanced BibTemplate

- Most of what we do at Laurentian is intermediate record display enhancement
- But we have made our ISSN fields work harder:
  - Populate the "ISSN" field with the value(s)
  - Check our OpenURL server to determine if we have any electronic holdings for that periodical
  - Populate the "Online resources" field with the value(s)
- We have also customized our electronic resource display

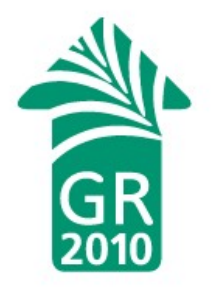

#### More more more

- Laurentian University's customized record details page is available at http://ur1.ca/tj4t along with lots of other stuff in the Evergreen contributions repository
- The Dojo Toolkit (http://dojotoolkit.org) is the JavaScript framework of choice for Evergreen – great optimized cross-browser support for DOM manipulation, asynchronous calls, etc

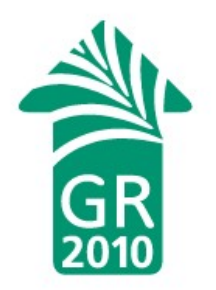

#### License

 This work is licensed under a Creative Commons Attribution-Share Alike 2.5 Canada license

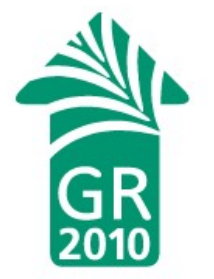